## Steps to enroll for EMPLOYABILITY READINESS Program

**Step1**. Check for an email from <u>info.tcsionhub@tcsion.com</u> If you have not received the email, reach out to your Placement Team.

**Step 2**. Use the URL <u>https://iur.ls/ApplyNQT</u> as mentioned in the email and log-in using your personal email address. The e-mail address should be the same as the one that you have submitted to your college. Refer to the snapshot to understand as to where you could Login.

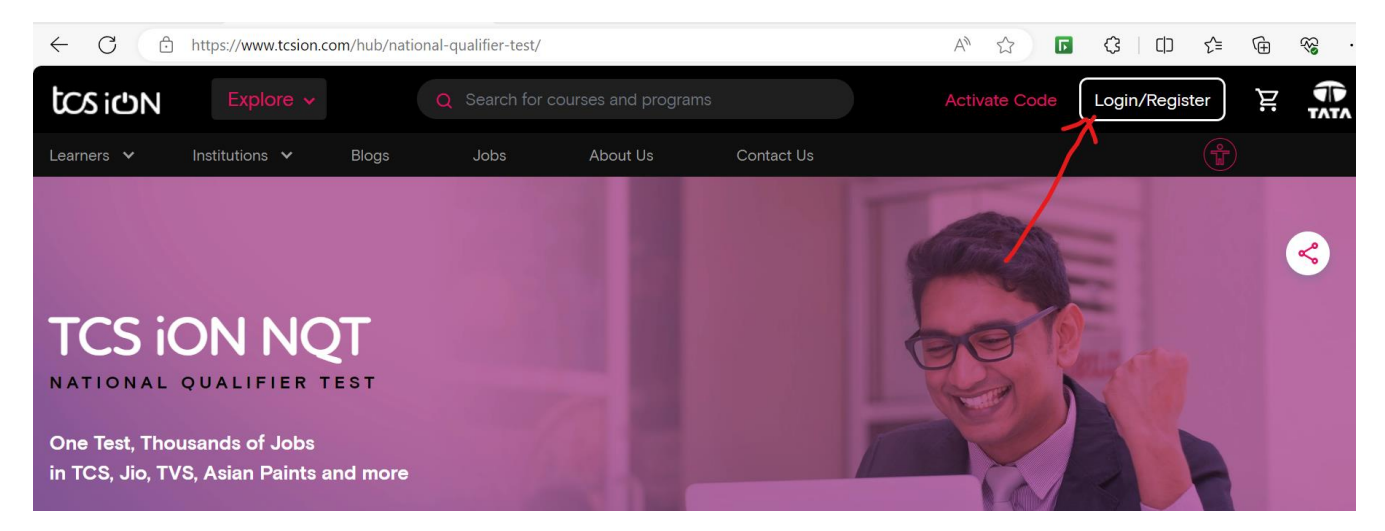

You can Login using OTP or use the Forgot Password option, generate your Password and then Login.

## Let's Get Started

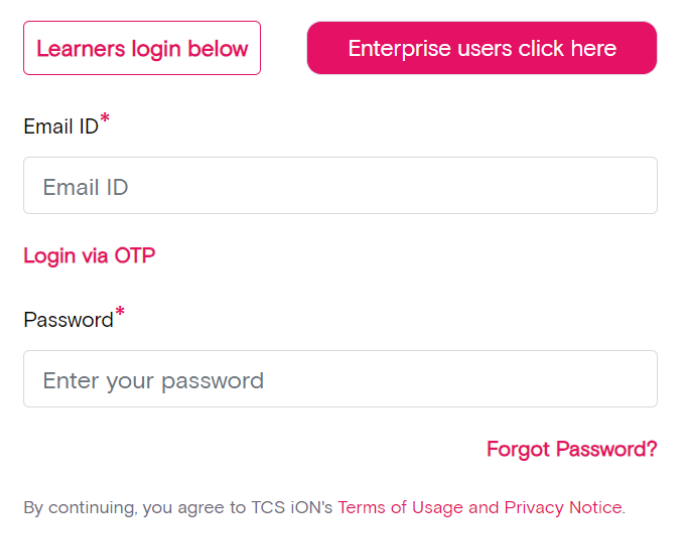

Login

**Step 3**. Upon logging-in, you will land on this page. Click on "My Dashboard" as shown in the snapshot below.

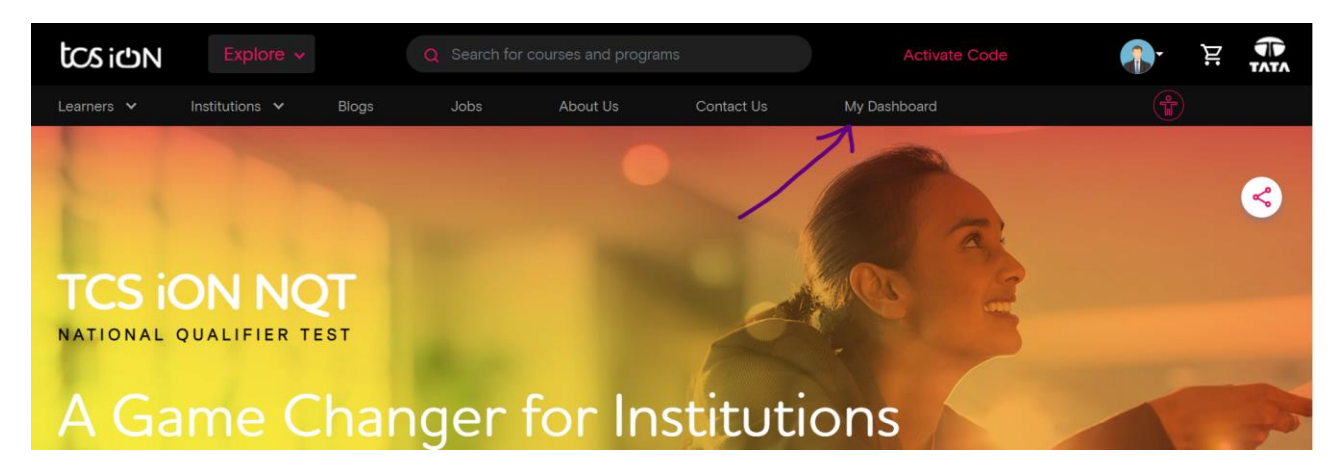

Step 4. You will reach this screen, click "My Products" as shown in the snapshot below.

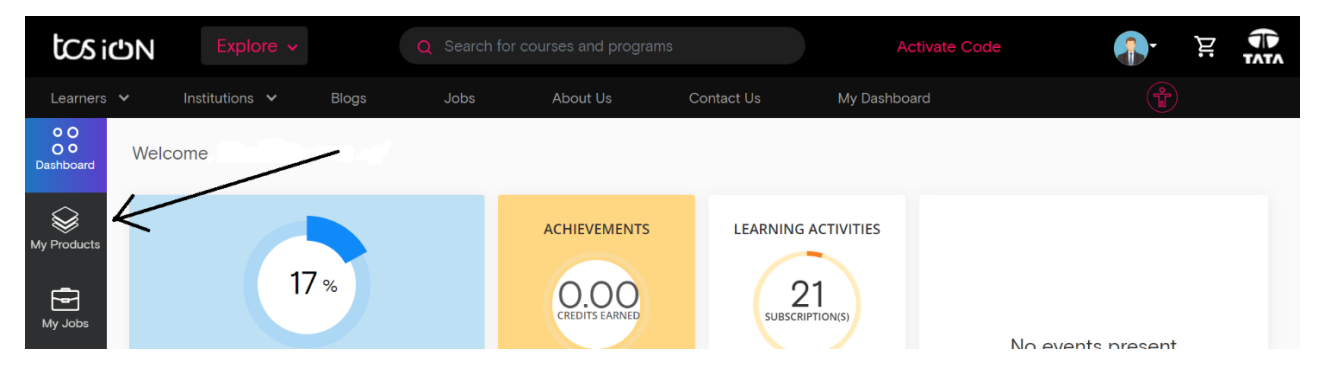

**Step 5**. You will now be able to see the names of the 5 modules of Employability Readiness Program like Explore Careers, Career Edge Young Professional, Career Enhancement Program, Employability Quotient Test, TCS iON Job Portal. You can click any module of your choice and start.

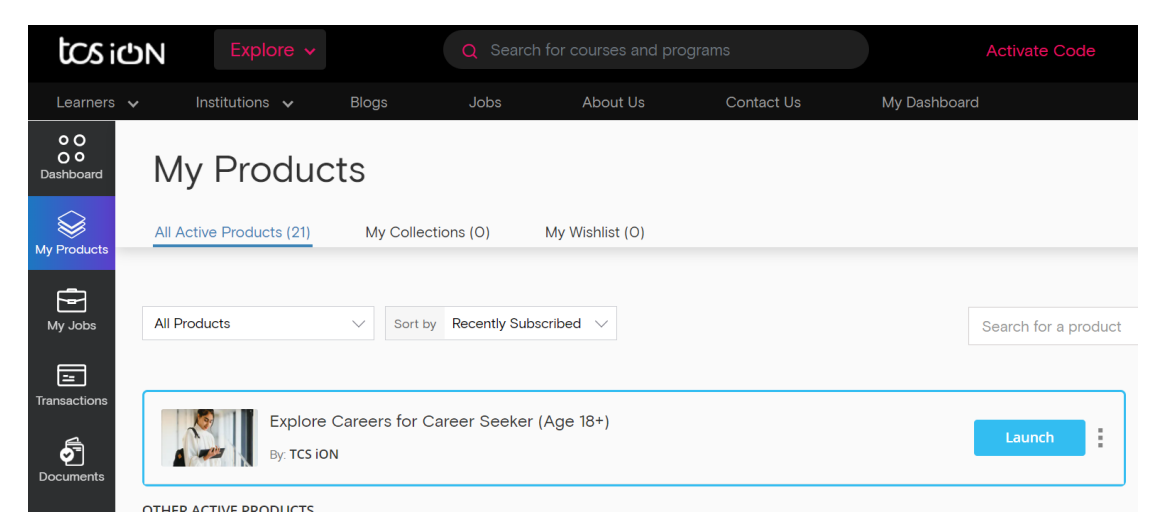